Kategori: Myndighed træning Ansvarligt center: CSKF Ansvarlig leder: Centerchef Claus Holm Opdateret: 13.8.2020 Version: 1 Skal opdateres igen: Ved ændringer

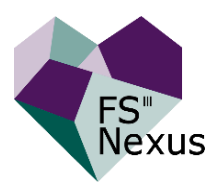

# Genoptræning og vedligeholdelsestræning § 86 SEL

### kvalitetsstandard:

https://rebild.dk/sites/default/files/wysiwyg media files/genoptraening efter sygehusindlaeggelser.pdf

## Myndighed Træning, visitatorer Genoptræning og vedligeholdende træning § 86 SEL

Henvendelse modtages via advis, mail, telefonisk henvendelse eller andet

Sagsåbning: Oprettelse af borger i NEXUS

Borgerforløb  $\rightarrow$  Relationer  $\rightarrow$  Tilføj aktivitet  $\rightarrow$  Grundforløb  $\rightarrow$  Ældre Sundhed Borgerforløb  $\rightarrow$  Relationer  $\rightarrow$  Organisationsenheder  $\rightarrow$  CS Myndighed træning Ældre og Sundhed  $\rightarrow$ Tilføj forløb  $\rightarrow$  Dokumenter og breve > Center Sundhed) Ældre Sundhed  $\rightarrow$  Tilføj forløb  $\rightarrow$  FSIII  $\rightarrow$  Tilføj brugere  $\rightarrow$  Skriv dit navn/vælg på listen under FSIII Opret Henvendelse

### Sagsoplysning:

Opret tilstand (Funktionsevnetilstand, SEL) Plan→ Tilstande→ Vælg område, fx "Bevæge sig omkring"→ Udfyld→ Gem som aktiv

**Kontakt borger:** Ring til borger for evt uddybende afklaring af funktionsevne og/eller aftale om besøg. Borger skal informeres om frit valg, hvis der påtænkes bevilling.

### Afgørelse:

Det vurderes ud fra oplysningerne i sagen /lovgivning om borger skal have bevilling eller afslag

| Bevilling/Bestilling                                                                 | Afslag                                                                                       |
|--------------------------------------------------------------------------------------|----------------------------------------------------------------------------------------------|
| Opret den valgte leverandør som <b>organisationsenhed</b> i                          | Inden afslag skal det sikres at borger er                                                    |
| stamdata/relationer                                                                  | partshørt, hvis relevant                                                                     |
| Opret indsats i Plan: "Servicelov->FSIII-> §86.1 eller §86.2"                        |                                                                                              |
| Bestilling udfyldes i "Ansøg, Bevilg, Bestil"                                        | Afslagsbrev                                                                                  |
| →Evt. Betalingskommune* (ved refusionstilsagn fra                                    | Overblik $\rightarrow$ Breve træning $\rightarrow$ Vælg brev:                                |
| anden kommune, § 9 SEL)                                                              | "Sund.træning.afgørelse.afslag"→                                                             |
| → Evt. kørsel §117 SEL (* se arbejdsgangbeskrivelse)                                 | Vedhæft klagevejledning $\rightarrow$ Placering:<br>"Dokumenter og breve" $\rightarrow$ Send |
| Overblik $\rightarrow$ Breve træning $\rightarrow$ Vælg brev:                        | elektronisk via DoczMail                                                                     |
| "Sund.træning.afgørelse.bevilling"→ Vedhæft                                          |                                                                                              |
| klagevejledning → Placering: "Dokumenter og breve"→<br>Send elektronisk via Doc2Mail | Se procedure for klagesag ifht hvilke<br>oplysninger der skal fremgå *                       |

#### **UDFØRER:**

kontakter borger, igangsætter træning, dokumentation i faglig planlægning, statusnotater i tilstande

**Status** modtages fra leverandør i Opgaver

Læs tilstand→Inaktiver→Afslut Indsats, fjern relation, organisationsenhed mv.

Slutnotat

Forlængelse\*

\*Se separat arbejdsgangbeskrivelse